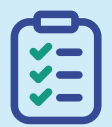

3

## Checklist 🗹

**Post-Award Financials Checklist** 

Financial data and documentation can be set and tracked in one centralized location to create internal visibility and streamline funds management. Learn how to establish your financial processes from configuring your budget, tracking actuals, and running reports for financial insights. **()** It **All Starts With The Plan** 

AmpliFund 🖻

## **Add Your Master Data Elements**

- Set up Grantors/Funders as Organization records.
- Configure required **Staff Records**.
- Utilize AmpliFund's Federal Categories or configure your own Budget Categories.
- Optional: Create Subjects and Departments. Tag records for additional search, filtering, and reporting capabilities. You may also leverage Departments to increase control and compliance over user access.

Hint: Only Account Admins have access to establish security roles.

- Optional: If tracking Personnel line items, add Compensation and Benefit Types.
- **Optional:** You may link an Organization to individual contacts to track **Relationships**.

For full instructions of how to add Master Data, check out this Core Series Video.

## **Establish Your Grant Framework**

Create a **Grant** record and fill out all required fields.

- The **Award Status** is the lifecycle stage your grant is in. Some sections of the Grant Details page will show or hide depending on the status selected.
- Complete the **Post-Award Budget** fields, including Awarded Amount and any Cash, In-kind, or Other Match funding requirements.
- Optional: Define the frequency of Budget Tracking Periods on the Grant Settings selecting from Monthly, Quarterly, Semi-Annually, or Annually options.

**Hint:** Tracking periods allow you to group expenses under a reporting period and automate reminders of due dates.

**Optional:** Configure **Risk Monitoring** settings to calculate risks like grant reporting, budgeting, and performance.

## For full instructions, check out this video - Grants Core Concepts.

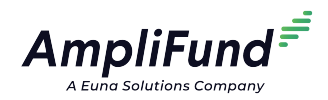

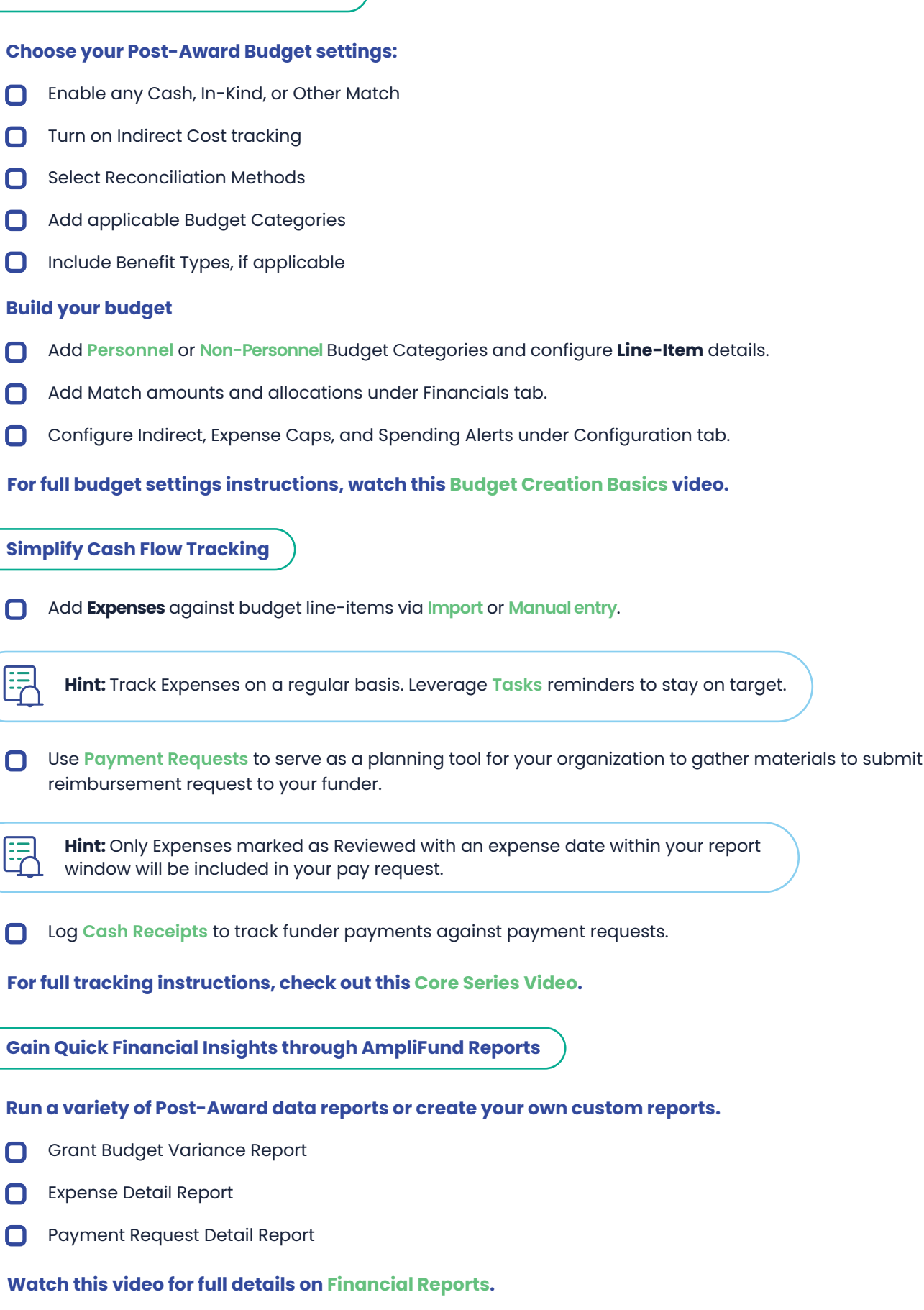